查看、切换、关注其他单位微社区操作流程 一、查看微社区操作流程

点击主页最下端【互动】,选择【山东女子学院】即可 查看学校微社区。

| <ul> <li>         · · · · · · · · · · · · · · ·</li></ul>                                                                                                    | 易班山东女子学院易瞄瞄 8                                                                                                    |
|----------------------------------------------------------------------------------------------------|----------------------------------------------------------------------------------------------------|
| ★# ● ***** ETES # E # # # # # # # # # # # # # # # # #                                                                                                    | 山东女子学院 ・ 微社区                                                                                                    |
| 学校     原创     头条     热帖 <td>学工信息       ● 易学地带       ● 学院动态       ● 生命教育       ● 女         下 [編] "我为学校发展规划建言献策" 征集活动         山东女子学院       2022-10-24</td>                                                                                                    | 学工信息       ● 易学地带       ● 学院动态       ● 生命教育       ● 女         下 [編] "我为学校发展规划建言献策" 征集活动         山东女子学院       2022-10-24 |
| 流程再造:学生日常事务办理按下                                                                                                    | ▶ 飒爽英姿   2022级新生军训正式启动<br><sup>宋翊君</sup> 2022-09-04                                                                     |
| 〇     〇     日     日 </td <td>学工动态   流程再造:学生日常事<br/>务办理按下"快进键"<br/>毕生事务与发展中</td> | 学工动态   流程再造:学生日常事<br>务办理按下"快进键"<br>毕生事务与发展中                                                                             |

## 二、切换微社区操作流程

点击此处,即可根据需要切换不同单位的微社区。

| 易班 山东女子学院 易瞄瞄 🔗 💻                                                                              | 易班 山东女子学院 易瞄瞄 <u>8</u>                 |
|------------------------------------------------------------------------------------------------|----------------------------------------|
| 山东女子学院 ・ 微社区                                                                                   | 学校   学院   系   专业   <b>班级</b>   部门   社团 |
| (250 (0) 555 (0) 8k                                                                            | 〇 日语本2201 >                            |
| <ul> <li>学工信息 易学地带 学院动态 生命教育 女</li> <li>予請 "我为学校发展规划建言献策" 征集活动<br/>山东女子院 2022-10-24</li> </ul> | 〇 日语本2202 >                            |
| ▼ 飒爽英姿   2022级新生军训正式启动<br><sup>宋翊君</sup> 2022-09-04                                            |                                        |
| 学工动态   流程再造:学生日常事 4<br>务办理按下"快进键"                                                              |                                        |

三、关注其他单位微社区操作流程(也适用于学工办主任、 辅导员老师关注相关社区)

1. 在易班主页班,点击搜索栏,搜索想要关注的学院/

## 班级名称。

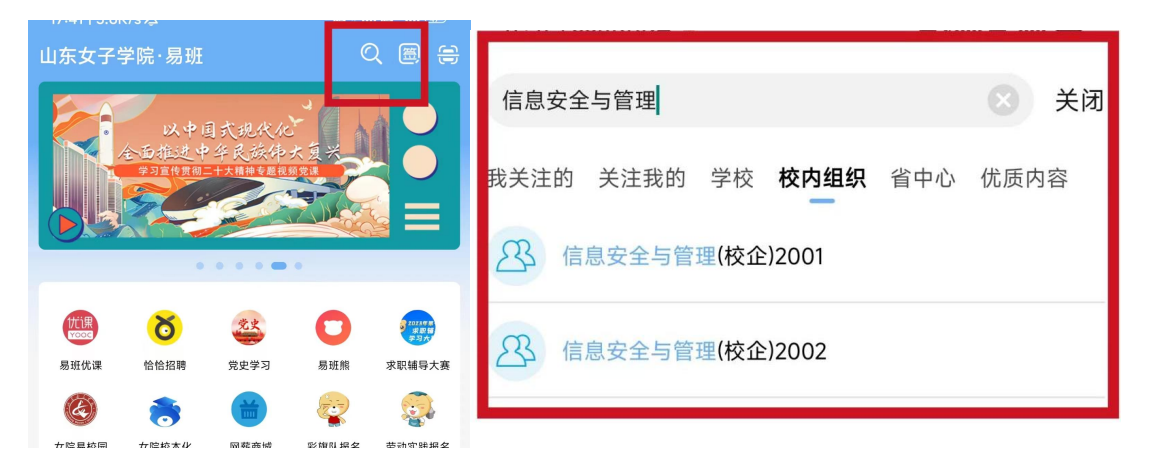

2. 选择校内组织, 点击"+"进行关注

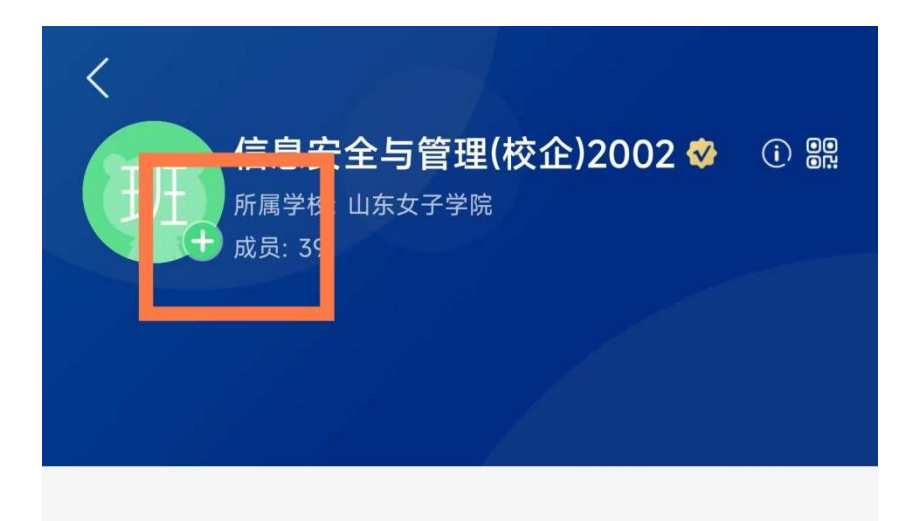

山东女子学院

易班学生工作站